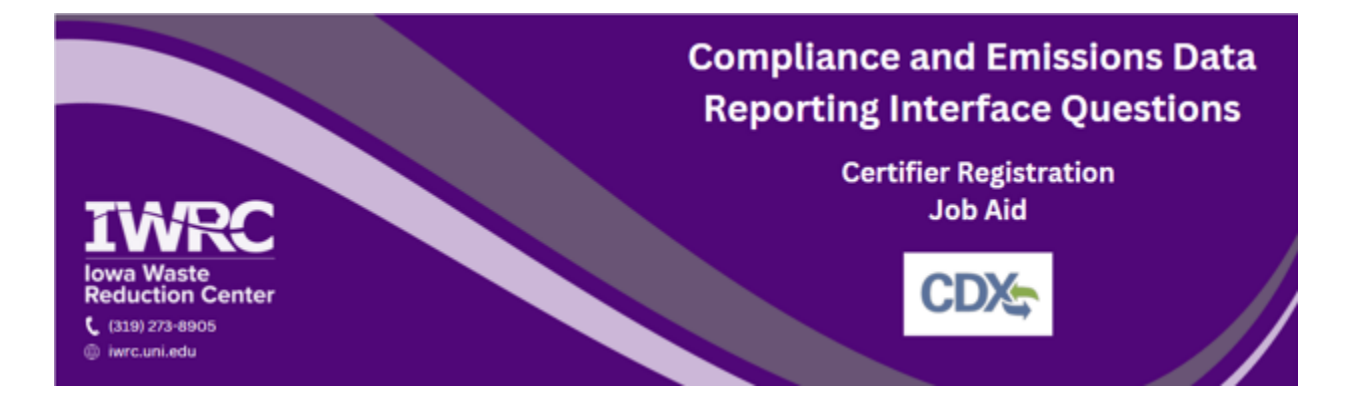

This job aid is designed to assist those who are required to submit documents through the Compliance and Emissions Data Reporting Interface (CEDRI). CEDRI is accessed through the Central Data Exchange (CDX) – the Environmental Protection Agency's (EPA) electronic reporting site for collecting and distributing environmental data. Follow the instructions below to set up a new account or access an existing account. For additional questions, <u>review the frequently asked questions</u> or contact the <u>Iowa Waste Reduction Center</u>'s Iowa Air Emissions Assistance Program at iwrc@uni.edu or 319-273-8905.

## Submitting a Report in CEDRI

- 1. Go to cdx.epa.gov and log into your CDX account to access CEDRI
- 2. Fill in your user ID and password and select 'Log In'

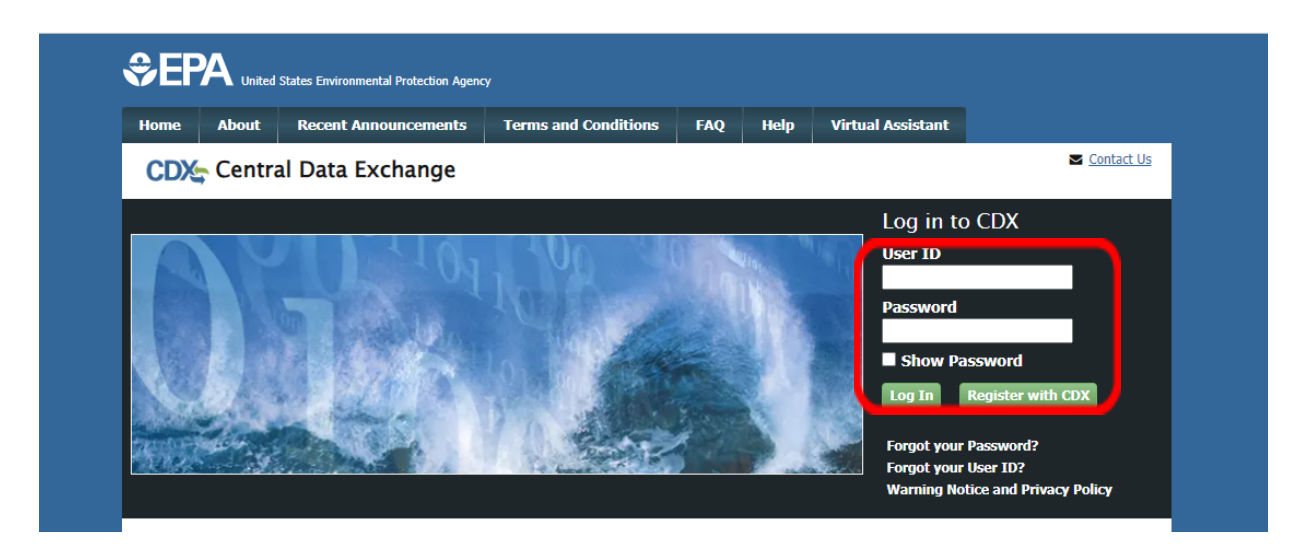

3. On the next screen, select the blue and underlined 'Certifier' this will take you into your CEDRI account

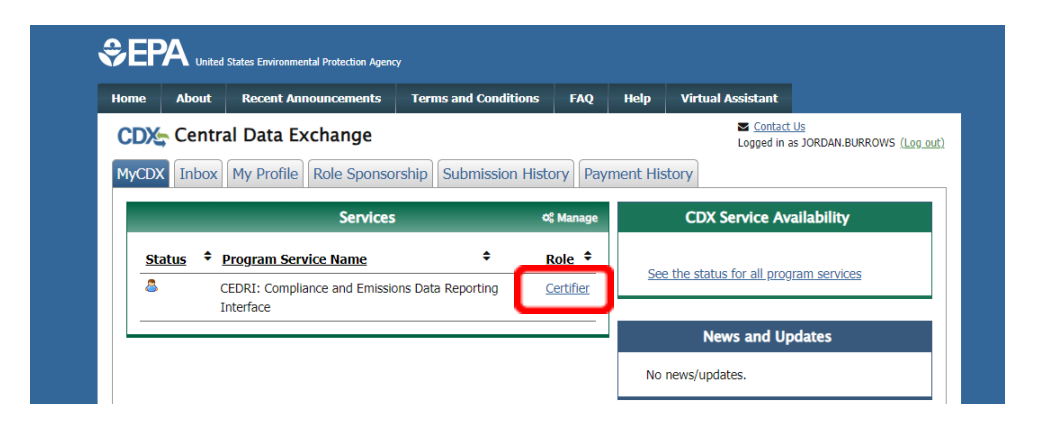

4. A box may appear if you are a multi-facility certifier (if not ignore), select 'Proceed'

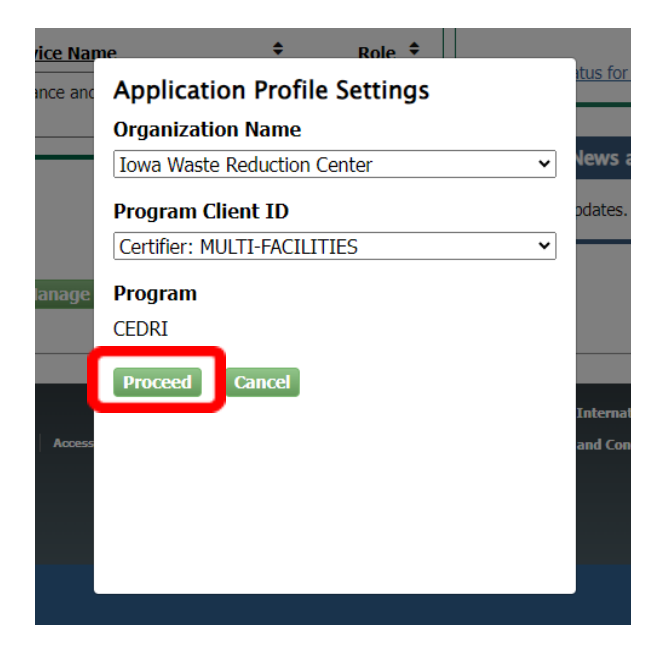

5. Once into your CEDRI account, select 'Create a Report' at the top of the page

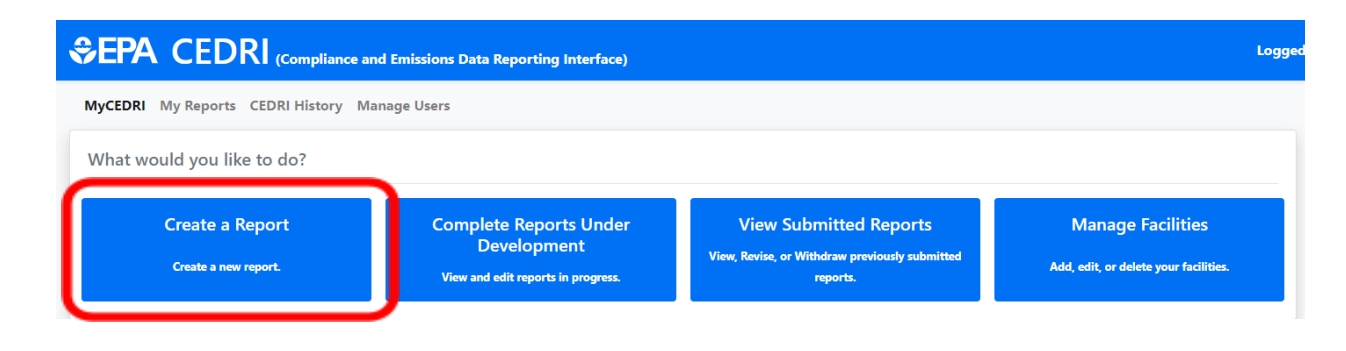

6. Next, select 'Notification Report'

| Select Report Type                            | ×                              |
|-----------------------------------------------|--------------------------------|
| What type of report would you like to create? |                                |
| Show Report Type Explanations                 | >                              |
| Notification Report                           |                                |
| Periodic Report                               |                                |
| Performance Test / Evaluation Report          |                                |
| State/Local/Tribe Rule or Permit              |                                |
| Information Collection Request (ICR)          |                                |
|                                               | Need help finding your report? |

7. On the 'Select Your Report' under ' Subparts' page select 'Subpart HHHHHH-Paint Stripping and Miscellaneous Surface Coating Operations Area Sources' from the dropdown menu, it may be easiest to search HHHHHH

| Search Criteria           |                                                                                                    |                 |
|---------------------------|----------------------------------------------------------------------------------------------------|-----------------|
| Sectors<br>Select options | Source Categories<br>Subpart HHH - Natural Gas<br>Transmission and Storage Facilities<br>Subpart HHHH - Wet-formed<br>Fiberglass Mat Production<br>Subpart HHHHH - Miscellaneous<br>Costing Manufacturing | riodic Report   |
| Parts<br>Select options   | Subpart HHHHHH - Paint Stripping and x     Report Names       x     Select options                                                                                                    |                 |
|                           | 6 Results                                                                                                    | (10 Required) 🚯 |
|                           | Reset Search Search for Reports                                                                                                    |                 |

- 8. Under 'Report Names' select the report you are submitting (Exemption Petition or Notification of Compliance Status are more than likely your correct report options)
  - a. Then select 'Search for Reports'

| Select Report Type           | Select Your Report | Upload Documents           | Select Facility       | Sign and Submit                   |      |
|------------------------------|--------------------|----------------------------|-----------------------|-----------------------------------|------|
|                              |                    |                            |                       |                                   |      |
| teturn to select keport Type |                    | Save and Return to My Rep  | borts                 | Next: Upload Docum                | ints |
| earch for Report(s) to Creat | e                  |                            |                       | Need help finding your rep        | ort? |
|                              |                    |                            |                       |                                   |      |
| Search Criteria              |                    |                            |                       |                                   |      |
| Sectors                      | Source (           | Categories                 |                       |                                   |      |
| Select options               | Select of          | options                    | 63.11170              | a)(2) - Exemption Petition or     |      |
|                              |                    |                            | Reporting             | )                                 |      |
|                              |                    |                            | 63.11175(             | a)/63.9(b) - Initial Notification |      |
|                              |                    |                            | 63.11175(             | b)/63.9(h) - Notification of      |      |
| Parts                        | Subpart            | S                          | Complian<br>62 11176/ | ce status                         |      |
| Select options               |                    |                            | × Select opt          | ions                              |      |
|                              | ×Subp              | oart HHHHHH - Paint Stripp | ping and I            |                                   | T    |
|                              |                    |                            |                       |                                   |      |
|                              |                    |                            | 6                     | 6 Results (10 Required) 🕄         |      |
|                              |                    |                            |                       |                                   |      |

9. Select 'Add' by each report to add your report type

| Select the report(s) you want to create.       Source Category       Report Type       Part       Subpart       Available Reports       Action Action         Sector       Solvent Use and Commercial Products       Solvent Use and Cleaning       Notification Report       Part 63 - National Emission Standards for Hazardous Air Pollutants for Source Categories       Subpart HHHHHH - Paint Coating Operations Area Sources       63.11175(a)/63.9(b) - Initial Notification       Addition Part 63 - National Emission Standards for Hazardous Air Pollutants for Source Categories       60.11175(b)/63.9(h) - Notification of Compliance Sources       Addition Part 63 - National Emission Standards for Hazardous Air Pollutants for Source Categories       Subpart HHHHHH - Paint Stripping and Miscellaneous Surface Pollutants for Source Sources       63.11175(b)/63.9(h) - Notification of Compliance Surface Coating Operations Area Sources       63.11175(b)/63.9(h) - Notification of Compliance Surface Coating Operations Area Sources       Subpart HHHHHH - Paint Source Coating Operations Area Sources       63.11170(a)/(2) - Exemption       Addition Part 63 - National Sources                                                                                                    | Search Results                                          |                                |                        |                                                                                                    |                                                                                                    |                                                                                                    |        |
|----------------------------------------------------------------------------------------------------|---------------------------------------------------------|--------------------------------|------------------------|----------------------------------------------------------------------------------------------------|----------------------------------------------------------------------------------------------------|----------------------------------------------------------------------------------------------------|--------|
| SectorSource<br>CategoryReport<br>TypePartSubpartAvailable ReportsActivityConsumer and<br>Commercial<br>Products<br>ManufacturingSolvent Use<br>and<br>CleaningNotification<br>Report<br>CleaningPart 63 - National<br>Emission Standards<br>for Hazardous Air<br>Pollutants for Source<br>CategoriesSubpart HHHHHH - Paint<br>Stripping and<br>Miscellaneous Surface<br>Coating Operations Area<br>Sources63.11175(a)/63.9(b) - Initial<br>NotificationAddConsumer and<br>Commercial<br>ProductsSolvent Use<br>and<br>CleaningNotification<br>Part 63 - National<br>Emission Standards<br>for Hazardous Air<br>Pollutants for Source<br>Coating Operations Area<br>SourcesSubpart HHHHHH - Paint<br>Stripping and<br>Miscellaneous Surface<br>Surface<br>Surges63.11175(b)/63.9(h) -<br>Notification of Compliance<br>StatusAddConsumer and<br>Commercial<br>Products<br>ManufacturingSolvent Use<br>Notification<br>Pollutants for Source<br>CleaningPart 63 - National<br>Emission Standards<br>for Hazardous Air<br>Pollutants for Source<br>Coating Operations Area<br>Sources63.11175(b)/63.9(h) -<br>Notification of Compliance<br>StatusAddConsumer and<br>Consumer and<br>ManufacturingSolvent Use<br>NotificationPart 63 - National<br>Emission Standards<br>for Hazardous Air<br>Pollutants for Source<br>Coating Operations Area<br>Sources63.11170(a)(2) - ExemptionAdd | Select the report(s)                                    | you want to cr                 | eate.                  |                                                                                                    |                                                                                                    |                                                                                                    |        |
| Consumer and<br>Commercial<br>Products       Solvent Use<br>and<br>Cleaning       Notification<br>Report       Part 63 - National<br>Emission Standards<br>for Hazardous Air<br>Pollutants for Source<br>Categories       Subpart HHHHHH - Paint<br>Stripping and<br>Miscellaneous Surface       63.11175(a)/63.9(b) - Initial<br>Notification       Notification         Consumer and<br>Commercial<br>Products       Solvent Use<br>and<br>Report       Notification       Part 63 - National<br>Emission Standards<br>for Hazardous Air<br>Pollutants for Sources       Subpart HHHHHH - Paint<br>Sources       63.11175(a)/63.9(b) - Initial<br>Notification       Add         Consumer and<br>Commercial<br>Products       Solvent Use<br>Cleaning       Notification<br>Report       Part 63 - National<br>Emission Standards<br>for Hazardous Air<br>Pollutants for Source<br>Categories       Subpart HHHHHH - Paint<br>Stripping and       63.11175(b)/63.9(h) -<br>Notification of Compliance       Add         Manufacturing       Cleaning       For Hazardous Air<br>Pollutants for Source<br>Categories       Miscellaneous Surface<br>Sources       Status         Consumer and       Solvent Use<br>Notification       Part 63 - National<br>Pollutants for Source<br>Categories       Subpart HHHHHH - Paint<br>Sources       63.11170(a)(2) - Exemption            | Sector                                                  | Source<br>Category             | Report<br>Type         | Part                                                                                                 | Subpart                                                                                                | Available Reports                                                                                                    | Action |
| Consumer and       Solvent Use       Notification       Part 63 - National       Subpart HHHHHH - Paint       63.11175(b)/63.9(h) -       Add         Commercial       and       Report       Emission Standards       Stripping and       Notification of Compliance         Products       Cleaning       for Hazardous Air       Miscellaneous Surface       Status         Manufacturing       Pollutants for Source       Coating Operations Area       Sources         Consumer and       Solvent Use       Notification       Part 63 - National       Subpart HHHHHH - Paint       63.11170(a)(2) - Exemption                                                                                                    | Consumer and<br>Commercial<br>Products<br>Manufacturing | Solvent Use<br>and<br>Cleaning | Notification<br>Report | Part 63 - National<br>Emission Standards<br>for Hazardous Air<br>Pollutants for Source<br>Categories | Subpart HHHHHH - Paint<br>Stripping and<br>Miscellaneous Surface<br>Coating Operations Area<br>Sources | 63.11175(a)/63.9(b) - Initial<br>Notification                                                                               | Add    |
| Consumer and Solvent Use Notification Part 63 - National Subpart HHHHHH - Paint 63.11170(a)(2) - Exemption                                                                                                    | Consumer and<br>Commercial<br>Products<br>Manufacturing | Solvent Use<br>and<br>Cleaning | Notification<br>Report | Part 63 - National<br>Emission Standards<br>for Hazardous Air<br>Pollutants for Source<br>Categories | Subpart HHHHHH - Paint<br>Stripping and<br>Miscellaneous Surface<br>Coating Operations Area<br>Sources | 63.11175(b)/63.9(h) -<br>Notification of Compliance<br>Status                                                               | Add    |
| Commercial       and       Report       Emission Standards       Stripping and       Petition or Notification         Products       Cleaning       for Hazardous Air       Miscellaneous Surface       (Required only for sources         Manufacturing       Pollutants for Source       Coating Operations Area       seeking exemption from the         Categories       Sources       rule)                                                                                                    | Consumer and<br>Commercial<br>Products<br>Manufacturing | Solvent Use<br>and<br>Cleaning | Notification<br>Report | Part 63 - National<br>Emission Standards<br>for Hazardous Air<br>Pollutants for Source<br>Categories | Subpart HHHHHH - Paint<br>Stripping and<br>Miscellaneous Surface<br>Coating Operations Area<br>Sources | 63.11170(a)(2) - Exemption<br>Petition or Notification<br>(Required only for sources<br>seeking exemption from the<br>rule) | Add    |

# 10. At the top of the page select 'Next: Upload Documents'

| Ster                                        | 01              | Step 2           | Step 3                                                           | Step 4                                                                    | Step 5                                                                    |
|---------------------------------------------|-----------------|------------------|------------------------------------------------------------------|---------------------------------------------------------------------------|---------------------------------------------------------------------------|
| Select Rep                                  | oort Type       | Select Your Repo | rt Upload Docume                                                 | ents Select Facility                                                      | Sign and Submit                                                           |
| <ul> <li>Return to Select Report</li> </ul> | rt Type         |                  | Save and Return to                                               | My Reports                                                                | Next: Upload Documents                                                    |
| Commercial<br>Products<br>Manufacturing     | and<br>Cleaning | Report           | Emission Standards for<br>Hazardous Air<br>Pollutants for Source | Stripping and Miscellaneous<br>Surface Coating Operations<br>Area Sources | Exemption Petition or<br>Notification (Optional<br>for Federal Reporting) |

11. Here you will upload your completed report

| a. | Select 'Browse' | and sel | ect your | report | then se | elect 'O | pen' |
|----|-----------------|---------|----------|--------|---------|----------|------|
|----|-----------------|---------|----------|--------|---------|----------|------|

| Report                                                   | 63.11170(a)(2) - Exemption Petition or Notification (Optional for Federal Reporting) - Part 63<br>Subpart HHHHH - Paint Stripping and Miscellaneous Surface Coating Operations Area Sources<br>Edit Report Name |
|----------------------------------------------------------|----------------------------------------------------------------------------------------------------|
| Date Updated                                             | Jun 05 2023 10:59:12 AM                                                                                                    |
| Status                                                   | Under Development                                                                                                    |
| Paperwork Reduction Act (PRA)                            | PRA Information - Rules, OMB Numbers, and Burden Estimates                                                                                                    |
| Office and Management and<br>Budget (OMB) Control Number | 2060-0607                                                                                                    |
| Jpload                                                   |                                                                                                    |

| 🧿 Open                                                                                                    |             |                                                                                  |                                       |                                    |                      |                  |       | × |
|----------------------------------------------------------------------------------------------------|-------------|----------------------------------------------------------------------------------|---------------------------------------|------------------------------------|----------------------|------------------|-------|---|
| ← → ~ ↑ 🖡                                                                                                    | → Thi       | s PC > Downloads                                                                 |                                       | ~                                  | ۍ م                  | earch Downloads  |       |   |
| Organize 🔻 Ne                                                                                                    | w folde     | r                                                                                |                                       |                                    |                      | •== <b>•</b>     |       | ? |
| A Quick access                                                                                                    |             | Name                                                                             | Date modified                         | Туре                               | Size                 |                  |       |   |
| <ul> <li>Desktop</li> <li>Downloads</li> <li>Documents</li> <li>Pictures</li> <li>Music</li> <li>Videos</li> <li>This PC</li> </ul> | *<br>*<br>* | <ul> <li>create_reports_job_aide.pdf</li> <li>compliancestatuspdf.pdf</li> </ul> | 6/5/2023 10:31 AM<br>6/5/2023 9:41 AM | Adobe Acrobat D<br>Adobe Acrobat D | 1,779 КВ<br>1,107 КВ |                  |       |   |
|                                                                                                    | File na     | ime: compliancestatuspdf.pdf                                                     |                                       |                                    | All File             | c (* *)<br>pen C | ancel | > |

# Finally, select 'Upload'

| Select Re         | eport Type      | Select Your Report   | Upload Documents              | Select Facility           | Sign and Submit           |
|-------------------|-----------------|----------------------|-------------------------------|---------------------------|---------------------------|
|                   |                 |                      | -,                            |                           | - ,                       |
| urn to Select You | Report          |                      | Save and Return to My R       | eports                    | Next: Select Facility     |
| 1170(a)(2) - Ex   | emption Pet     | ition or Notificatio | on (Optional for Feder        | al Reporting)             |                           |
|                   |                 |                      |                               |                           |                           |
| Information       |                 |                      |                               |                           |                           |
| Report            |                 | 63.11170(a)(2) -     | Exemption Petition or Notifi  | cation (Optional for Fede | ral Reporting) - Part 63  |
|                   |                 | Subpart HHHHH        | IH - Paint Stripping and Misc | ellaneous Surface Coatin  | g Operations Area Sources |
| Date Undated      |                 | lup 05 2023 105      | 59:12 AM                      |                           | Edit Report Name          |
| Status            |                 | Under Develop        | nent                          |                           |                           |
| Paperwork Red     | uction Act (PRA | PRA Information      | - Rules, OMB Numbers, and     | Burden Estimates          |                           |
| Office and Man    | agement and     | 2060-0607            |                               |                           |                           |
| Budget (OMB)      | Control Numbe   | r                    |                               |                           |                           |
|                   |                 |                      |                               |                           |                           |
| Upload            |                 |                      |                               |                           |                           |
| File Upload * 🚯   | compliancest    | atuspdf.pdf          |                               |                           | Browse                    |
|                   | The second      | · · ·                | in altration in all           |                           |                           |

12. If you have more than one report click on the blue arrow to attach the next file to the next report

| Information                                       |                      |                                                                                                    |
|---------------------------------------------------|----------------------|----------------------------------------------------------------------------------------------------|
| Report                                            |                      | 63.11175(a)/63.9(b) - Initial Notification - Part 63 Subpart HHHHHH - Paint<br>Stripping and Miscellaneous Surface Coating Operations Area Sources<br>Edit Report Name |
| Report Type                                       |                      | Notification Report                                                                                                    |
| Date Updated                                      |                      | Jan 30 2024 07:19:55 AM                                                                                                    |
| Status                                            |                      | Under Development                                                                                                    |
| Paperwork Red<br>(PRA)                            | uction Act           | PRA Information - Rules, OMB Numbers, and Burden Estimates                                                                                                    |
| Office and Man<br>and Budget (OI<br>Control Numbe | agement<br>MB)<br>er | 2060-0607                                                                                                    |
| Upload                                            |                      |                                                                                                    |
| File Upload * 🚯                                   | 6HFILES              | (1).pdf Browse Upload                                                                                                    |
|                                                   | The acce             | eptable file format(s) include: .pdf                                                                                                    |

### 13. Repeat steps 11-12 until you have all reports with an attached file

### 14. At the top of the page, select 'Next: Select Facility'

|            | Step 1               | Step 2                        | Step 3                                                                   | Step 4                                                          | Step 5                                   |               |
|------------|----------------------|-------------------------------|--------------------------------------------------------------------------|-----------------------------------------------------------------|------------------------------------------|---------------|
|            | Select Report Type   | Select Your Report            | Upload Documents                                                         | Select Facility                                                 | Sign and Submit                          |               |
| K Return t | o Select Your Report |                               | Save and Return to My R                                                  | eports                                                          | Next: Se                                 | lect Facility |
|            | 63.11175(b)/63.      | 9(h) - Notification c         | f Compliance Status                                                      |                                                                 |                                          |               |
|            | Information          |                               |                                                                          |                                                                 |                                          |               |
|            | Report               | 63.11175<br>HHHHH<br>Area Sou | i(b)/63.9(h) - Notification of<br>H - Paint Stripping and Misco<br>rrces | Compliance Status - Part<br>ellaneous Surface Coating<br>Edit R | 63 Subpart<br>9 Operations<br>eport Name |               |

#### 15. On the next box select 'Continue'

# Step 4: Instructions to Select Facility To complete this step: 1. Scroll to the 'Select Facility Submitting Your Report' section. 2. Click the 'Select' button in the Action column to specify the facility submitting the report 3. Click 'Continue' in the 'Add Submitting Facility' dialog box to confirm your selection. 4. Click 'Sign and Submit All Report(s)' to submit your reports

# 16. At the bottom of the page hit 'Select' if the facility information is correct for the report you're submitting

| EPA Registry<br>ID | Program ID    | Facility Name                  | Facility Address                                                          | Action |
|--------------------|---------------|--------------------------------|---------------------------------------------------------------------------|--------|
| 110005777329       | CEDRI10158883 | IOWA WASTE REDUCTION<br>CENTER | 6114 CHANCELLOR<br>DR<br>CEDAR FALLS, IA<br>50613<br>BLACK HAWK<br>COUNTY | Select |

# 17. On the pop-up box select 'Continue'

| Selected Facility                                                                                              |               |                             |                                                                  |                                                                              |                      |  |  |
|----------------------------------------------------------------------------------------------------|---------------|-----------------------------|------------------------------------------------------------------|------------------------------------------------------------------------------|----------------------|--|--|
| You have selected the following facility. To submit your report under this facility, please select 'Continue'. |               |                             |                                                                  |                                                                              |                      |  |  |
| PA Registry ID                                                                                                 | Program ID    | Facility Name               | Facility Address                                                 | Registered Certifiers                                                        | Registered Preparers |  |  |
| 10005777329                                                                                                    | CEDRI10158883 | IOWA WASTE REDUCTION CENTER | 6114 CHANCELLOR DR<br>CEDAR FALLS, IA 50613<br>BLACK HAWK COUNTY | Jordan Burrows<br>Jordan Burrows<br>Jennifer Wittenburg<br>Kendall Lienemann | None found.          |  |  |
|                                                                                                    |               |                             |                                                                  |                                                                              |                      |  |  |

18. If you're submitting more than one report click the blue arrow and repeat steps 17-18 for each report

| Report Type        | Notification Rep | ort                            |                                                                 |        |
|--------------------|------------------|--------------------------------|-----------------------------------------------------------------|--------|
| Date Updated       | Jan 30 2024 07:4 | 1:29 AM                        |                                                                 |        |
| Status             | Pending Signatu  | re                             |                                                                 |        |
| EPA Registry<br>ID | Program ID       | Facility Name                  | Facility Address                                                | Action |
| 110005777329       | CEDRI10158883    | IOWA WASTE REDUCTION<br>CENTER | 6114 CHANCELLOR<br>DR<br>CEDAR FALLS, IA<br>50613<br>BLACK HAWK |        |

### 19. Once all the reports have the facility selected, at the top of the page select 'Next: Sign and Submit'

|            | Step 1             | Step 2                                   | Step 3                                                     | Step 4                                                           | Step 5                               |           |
|------------|--------------------|------------------------------------------|------------------------------------------------------------|------------------------------------------------------------------|--------------------------------------|-----------|
|            | Select Report Type | Select Your Report                       | Upload Documents                                           | Select Facility                                                  | Sign and Submit                      |           |
| K Return t | o Upload Documents |                                          | Save and Return to My Re                                   | ports                                                            | Next: Sign ar                        | nd Submit |
|            | Report             | 63.11175(b)/63.9(<br>- Paint Stripping a | h) - Notification of Complia<br>nd Miscellaneous Surface C | nce Status - Part 63 Subp<br>Coating Operations Area S<br>Edit R | art HHHHHH<br>Sources<br>Jeport Name |           |
|            | Report Type        | Notification Repo                        | rt                                                         |                                                                  |                                      |           |
|            | Date Updated       | Jan 30 2024 07:29                        | :09 AM                                                     |                                                                  |                                      |           |
|            |                    |                                          |                                                            |                                                                  |                                      |           |

### 20. Confirm the submission by selecting 'I Confirm'

| Please Confirm                                                                                                    | × |
|----------------------------------------------------------------------------------------------------|---|
| I certify, under penalty of law, that this document and all attachments were prepared under my direction of supervision in accordance with a system designed to assure that qualified personnel properly gather and evaluate the information submitted. Based on my inquiry of the person or persons who manage the system, or those persons directly responsible for gathering the information, the information submitted is, to the best of my knowledge and belief, true, accurate, and complete. I am aware that there are significant penalties for submitting false information, including the possibility of fines and imprisonment for knowing violations. | t |
| No                                                                                                    | m |

### 21. On the eSignature Widget enter your CEDRI password and select 'Login'

| . Authentication |  |
|------------------|--|
| Log into CDX     |  |
| User:            |  |
| JORDAN.BURROWS   |  |
| Password:        |  |
| •••••            |  |
| Show Password 🗆  |  |
|                  |  |

22. For verification, select either 'Answer Secret Question' or 'Send Text Message' to verify and follow the prompts

23. Lastly, select 'Sign' and the next page will allow you to download a copy of the report reciept

| 1. Authentication      | 2. Verification                   | 3. Sign File |  |
|------------------------|-----------------------------------|--------------|--|
| Log into CDX           | Text message will be sent to:     | <b>C</b> !   |  |
| User:                  | (***) ***-3626                    | Sign         |  |
| JORDAN.BURROWS         | Message and data rates may apply. |              |  |
| Password:              |                                   |              |  |
| •••••                  | Enter PIN below:                  |              |  |
| Show Password 🗌        | 810599                            |              |  |
| Welcome Jordan Burrows | PIN Verified                      |              |  |